## **MOE Expenditure Quick Reference**

### Where to find the MOE Spreadsheet

- In CCIP, change the Fiscal Year to 2022
- Open the IDEA grant
- Go to the Maintenance of Effort Expenditure page
- Click on the Document Link for the spreadsheet uploaded last year
- Save the downloaded form
- Contact your Fiscal Consultant if you have any problems or questions

## How to Complete the MOE Spreadsheet

# Do not change any information entered on Tabs 3a, 3b, 5, and 6. Last year's MOE has been verified and submitted to OSEP.

- Tab 8 Year 2 Amounts
  - Right hand side "Compliance Standard-State Fiscal Year 2022- LEA Effort-Final Expenditures"
  - Enter the December Child Count number for the MOE Expenditure tab in the 2023 IDEA grant
  - Enter the PRC Code if the PRC is an EC PRC (example PRC 032, PRC 063, PRC 029) and the amount of local and / or state expenditures
  - For all other expenditures enter the Purpose Code (example 5210, 5240, 6200) and the amount of local and / or state expenditures
- Tab 9 Year 2 Exc & Adj
  - If you have exceptions, enter the information on the right hand side "Compliance Standard-Exceptions to MOE ..."
  - For Exception a: voluntary departure do not enter the name of the staff member
  - Exception b: A decrease in the enrollment of children with disabilities will automatically populate if there was a decrease
  - The form will automatically calculate the exceptions to determine if the PSU met MOE utilizes the exceptions. The final MOE expenditures with exceptions can be found on Tab 4 Multi-Year MOE Summary
- Tab 4 Multi-Year MOE Summary
  - The information automatically populates from the completed expenditure and exceptions tabs
  - If a least one of the four methods is green the PSU has met MOE in the green methods
    - The exception to this is if the PSU does not have any local expenditures, the box will be green but does not mean that MOE was met
  - o If all boxes are red, the PSU has not met MOE and should contact the Fiscal Consultant

# How to enter the MOE Data in CCIP

- Open the 2023 IDEA grant
- Go to the Maintenance of Effort Expenditures page
- Enter the Total State & Local Expenditures and the Total Local Expenditures into the table
- The Per Child will automatically calculate

- If the PSU utilized Exceptions to meet MOE, enter the information from Tab 9 into the corresponding boxes
- If the PSU utilized Adjustment, enter the from Tab 9 into the corresponding boxes
- $\circ$  ~ Use the Upload New link to upload the completed MOE spreadsheet
- If the PSU used Exceptions and/or Adjustments, the letter from the Superintendent to Sherry Thomas can be uploaded using the Upload New link